# WPER-150GN

# IEEE 802.11b/g/n USB Half-Mini-Card Module

# I. Introduction

# i. Overview

SparkLAN Communications, Inc. introduces the pioneer of the IEEE 802.11b/g/n USB Half-Mini-Card wireless module --- WPER-150GN. The WPER-150GN USB Half-Mini-Card wireless module is a highly integrated wireless local area network (WLAN) solution to let users enjoy the digital content through the latest wireless technology without using the extra cables and cords. It enables a high performance, cost effective, low power, compact solution that easily fits onto one side of a USB Half-Mini-Card.

Compliant with the IEEE 802.11b/g/n standard, the WPER-150GN uses Direct Sequence Spread Spectrum (DSSS), Orthogonal Frequency Division Multiplexing (OFDM), BPSK, QPSK, CCK and QAM baseband modulation technologies.

A high level of integration and full implementation of the power management functions specified in the IEEE 802.11 standard minimize system power requirements by using WPER-150GN.

### Longer Range and Faster Speed

Comparing to 802.11g technology, 802.11n draft 3.0 standard make big improvement on speed and range. It Increases wireless range by up to 2 times and reduces dead spots in coverage area. The data rate can up to 150Mbps data rate.

### ii. Features

- USB Half-Mini-Card.
- Compliant with IEEE802.11n Draft 3.0 standard
- 2 antennas to support 1(Transmit) × 1(Receive) Diversity technology
- High speed wireless connection up to 150MbpsLow power consumption and high performance
- Enhanced wireless security

# iii. Product Review

1. Connection Mode

# Infrastructure Mode

Infrastructure mode needs an access point to establish the network, which can provide wireless accesses within valid range for users to communicate with others or transmit data with a wired network. There are several benefits of Infrastructure networking:

 $\sqrt{\text{Roaming: a wireless LAN enabled computer can physically move from the operating range of one access point to the other without losing connection. There is a quick association made between new access point and wireless device as the computer traverses from the coverage of one access point to another.$ 

 $\sqrt{\text{Range Extension: each wireless LAN enabled computer within the range of access point can communicate with other wireless LAN enabled computers within the effective range from the access point.$ 

 $\sqrt{\text{Wired to wireless LAN connection: the access point will establish a bridge between wireless LAN and other wired counterparts.}$ 

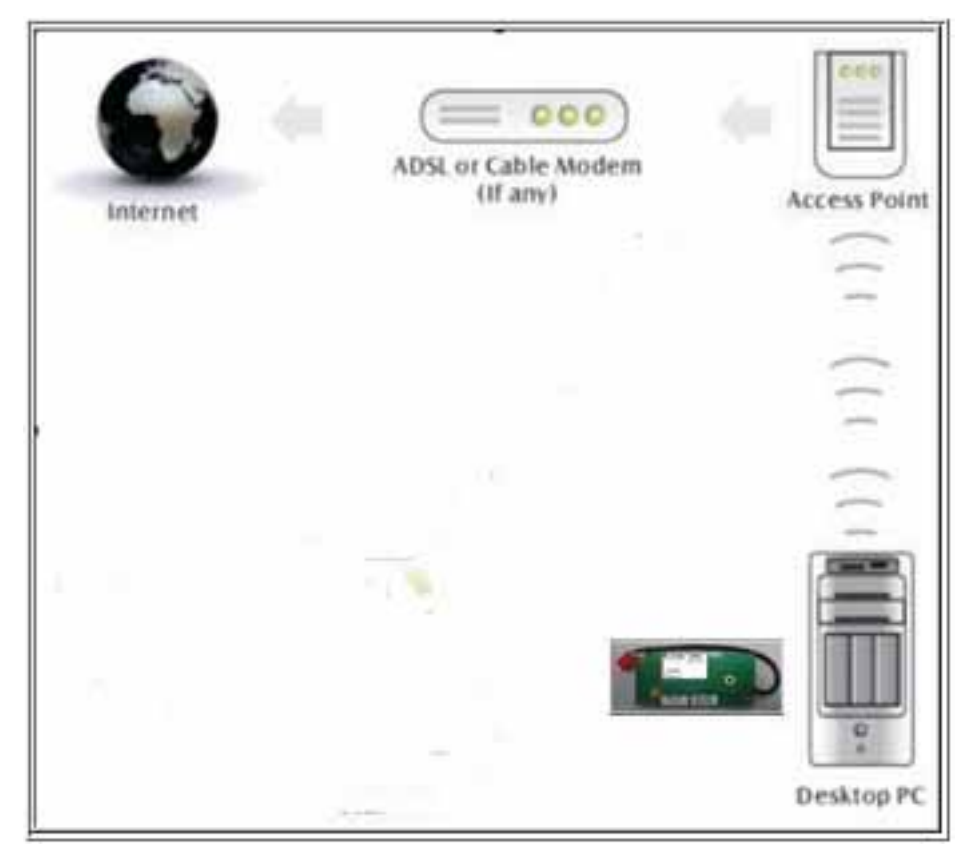

Infrastructure Mode

# Ad-hoc Mode

The difference between Ad-hoc mode and Infrastructure mode is that Ad-hoc mode does not need the access point or router. When you use this mode, your computer will act as a server within the valid range and connect directly to others in the same LAN workgroup.

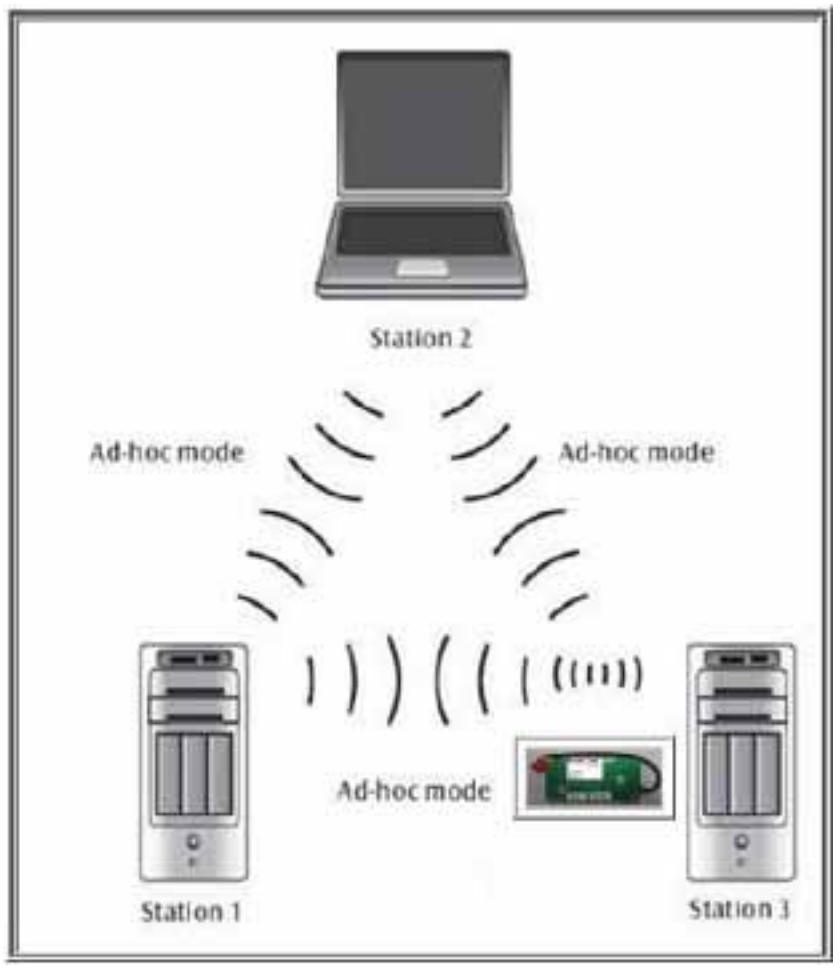

Ad-hoc Mode

It is recommended to choose this mode when there is no access point showed on your wireless network.

# II. Installation

# i. System Requirements

\*Minimum of 64MB system memory

- \*Operating system: XP/Vista
- \* Driver installation

# ii. Setup: Windows XP OS

1. Find out the Driver, and launch the Setup Wizard

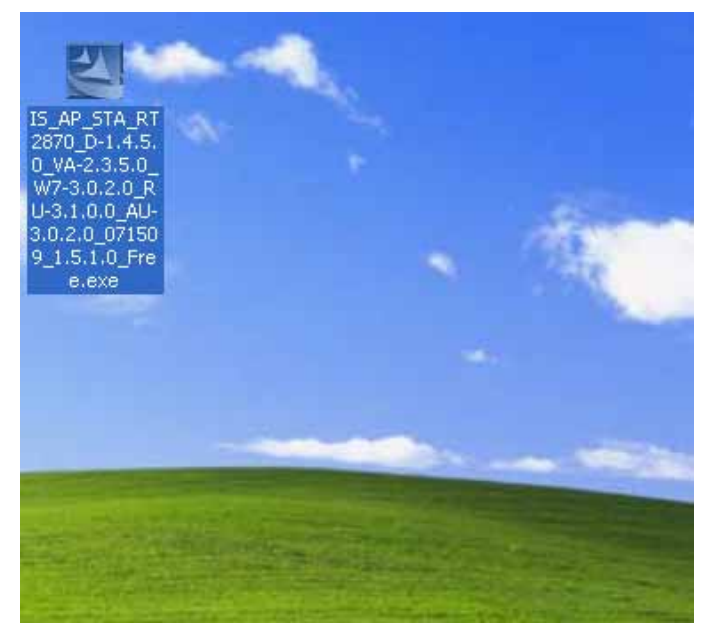

2. Please wait few seconds for wizard to prepare installation

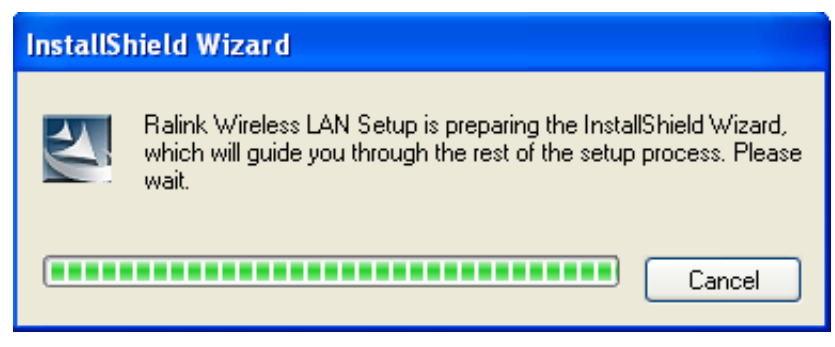

# 3. Please select click [Install] to proceed

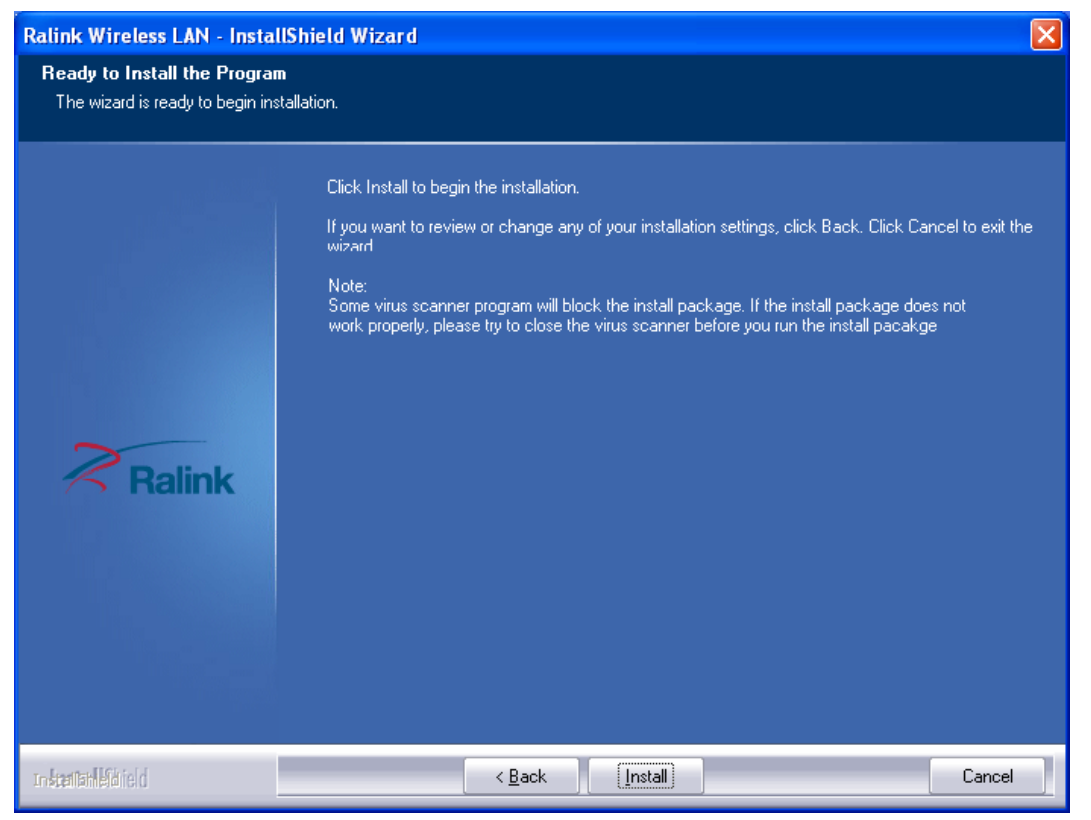

# 4. The Wizard is running installation

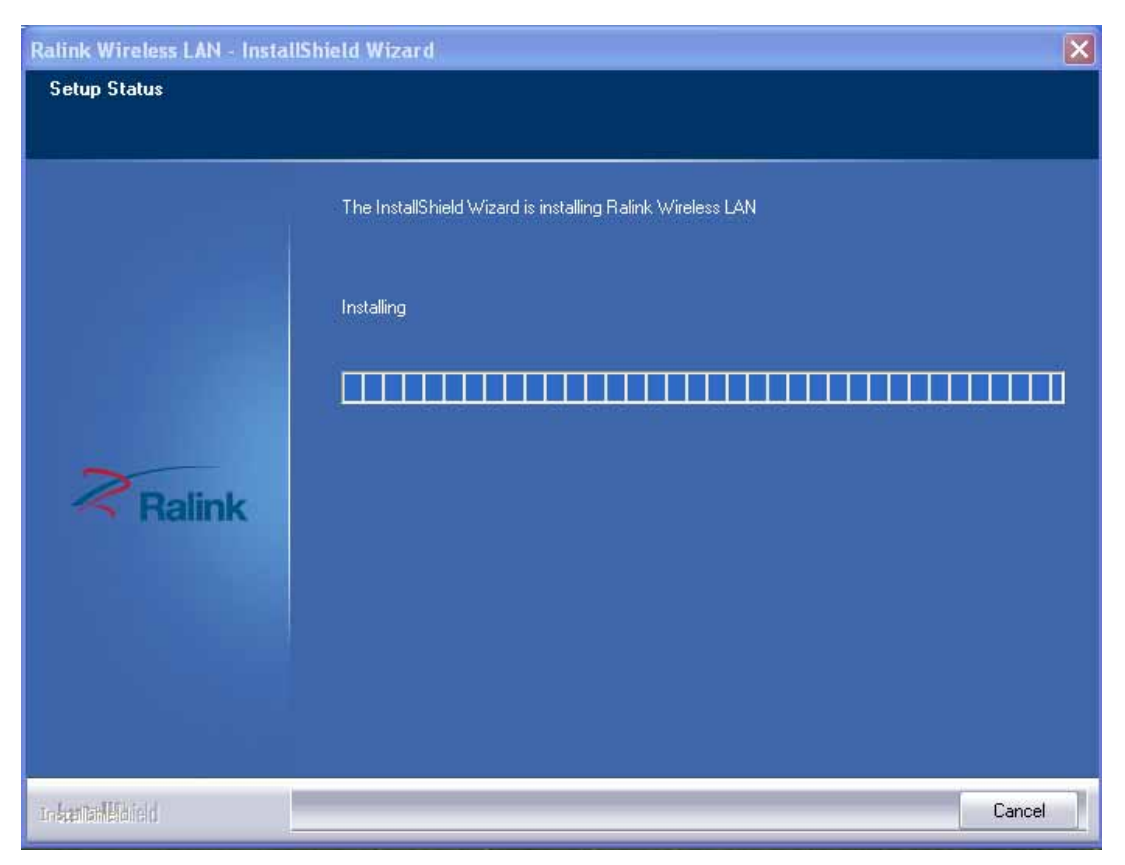

5. Please wait few seconds for Wizard to setup

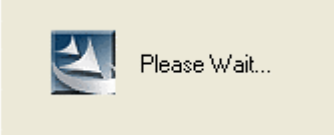

# 6. When it is completed, please click [Finish]

| Ralink Wireless LAN - Instal  | IShield Wizard                                                                                            |
|-------------------------------|----------------------------------------------------------------------------------------------------|
|                               |                                                                                                    |
|                               | InstallShield Wizard Complete                                                                             |
| Ralink                        | The InstallShield Wizard has successfully installed Ralink Wireless LAN. Click Finish to exit the wizard. |
| In <b>Scantar II St</b> áicid | < Back Finish Cancel                                                                                      |

# iii. Setup: Windows Vista OS

Please follow the steps to complete installation.

# 1. Launch the setup driver

| Conditioner - III Alex                                                                   | s 🔮 eum                                                                                                    |                                                                                                    |                                                                                                    |                                                                                                    |  |
|------------------------------------------------------------------------------------------|----------------------------------------------------------------------------------------------------|----------------------------------------------------------------------------------------------------|----------------------------------------------------------------------------------------------------|----------------------------------------------------------------------------------------------------|--|
| vorite Links<br>Documents<br>Pictures<br>Music<br>Recently Changed<br>Searches<br>Public | Name<br>Setup.dli<br>data1<br>data1.hdr<br>data2<br>SSetup.dll<br>layout.bin<br>setup<br>setup.inx<br>setup.isn | Date modified<br>5/18/2006 12:21 AM<br>7/10/2007 5:14 PM<br>7/10/2007 5:14 PM<br>7/10/2007 5:14 PM<br>7/10/2007 5:14 PM<br>5/12/2006 1:10 AM<br>7/9/2007 5:28 PM<br>7/10/2007 5:28 PM<br>7/10/2007 5:14 PM<br>5/17/2006 3:44 AM | Type<br>Application Extens<br>Cabinet File<br>HDR File<br>Cabinet File<br>Application Extens<br>BIN File<br>Application<br>Configuration Sett<br>INX File<br>ISN File | Size<br>365 KB<br>1,059 KB<br>31 KB<br>31,009 KB<br>540 KB<br>1 KB<br>445 KB<br>1 KB<br>254 KB<br>52 KB |  |
| olders A                                                                                 | E.                                                                                                    |                                                                                                    |                                                                                                    |                                                                                                    |  |

2. When you see the permission dialogue box, please click [Continue]

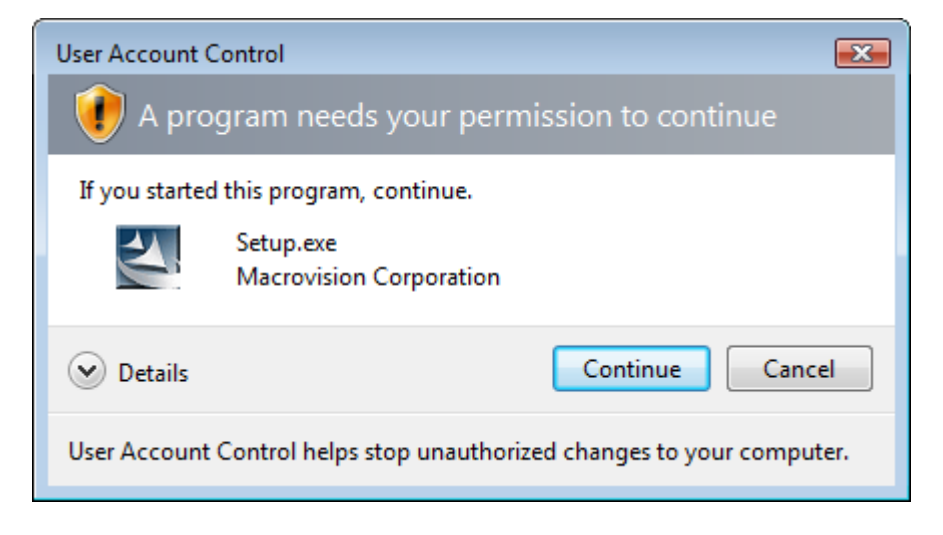

# 3. Now the Wizard is preparing installation

| Wireless LAN - InstallShield Wizard                    |                                                                                                    |        |
|--------------------------------------------------------|----------------------------------------------------------------------------------------------------|--------|
| Preparing Setup<br>Please wait while the InstallShield | Wizard prepares the setup.                                                                                                    |        |
|                                                        | Wireless LAN Setup is preparing the InstallShield Wizard, which will guide you<br>through the rest of the setup process. Please wait. |        |
|                                                        |                                                                                                    |        |
| InstallShield                                          |                                                                                                    | Cancel |

# 4. Please click [Install] to proceed

| Wireless LAN - InstallShield Wizar<br>Ready to Install the Program<br>The wizard is ready to begin inst | d 📃 💽                                                                                                    |
|----------------------------------------------------------------------------------------------------|----------------------------------------------------------------------------------------------------|
|                                                                                                    | Click Install to begin the installation.<br>If you want to review or change any of your installation settings, click Back. Click Cancel to exit the<br>wizard. |
| InstallShield                                                                                           | K Back Install Cancel                                                                                                    |

# 5. The system is processing installation

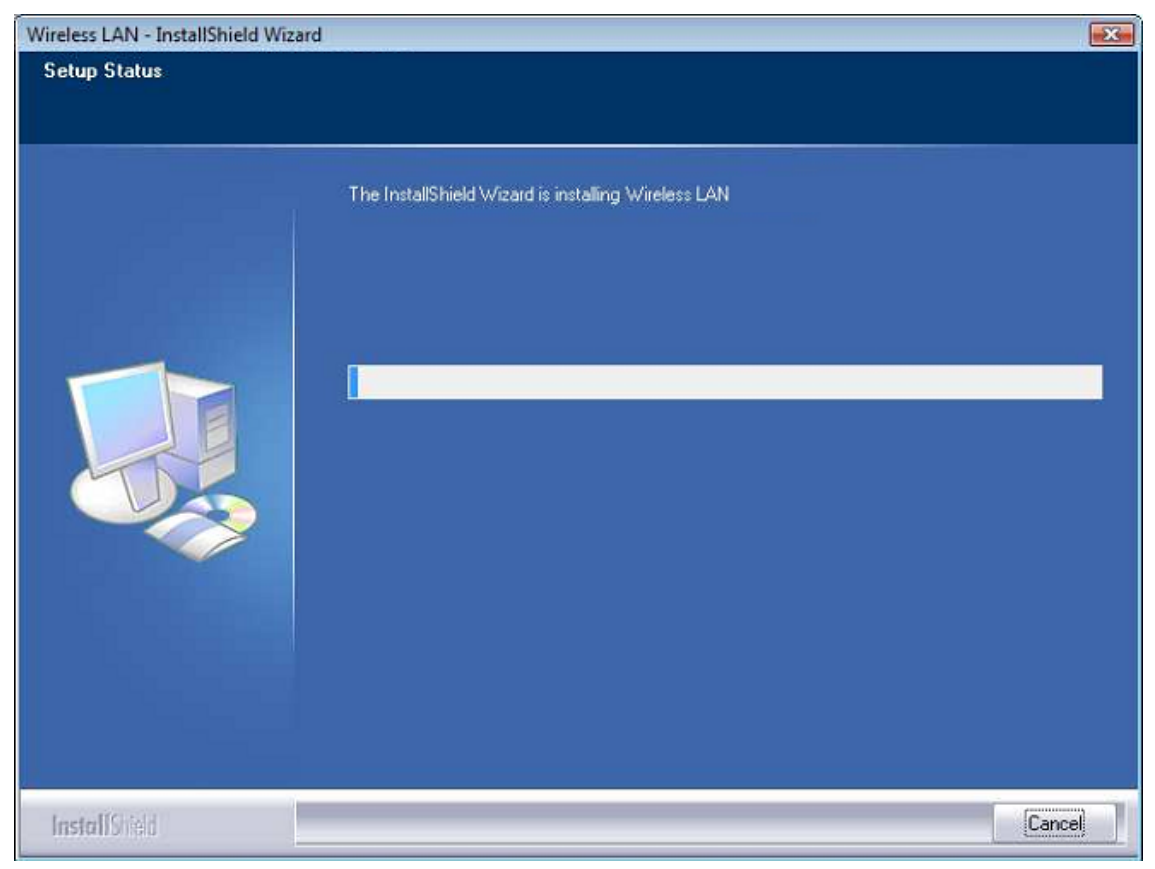

# 6. Please wait few seconds for Wizard to setup

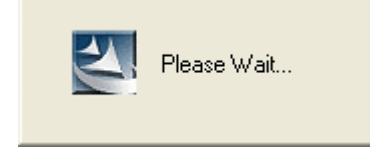

# 7. When the setup is completed, please click [Finish]

| Wireless LAN - InstallShield Wizard | 4                                                                                                  |        |
|-------------------------------------|----------------------------------------------------------------------------------------------------|--------|
|                                     |                                                                                                    |        |
|                                     | InstallShield Wizard Complete                                                                      |        |
|                                     | The InstallShield Wizard has successfully installed Wireless LAN. Click Finish to exit the wizard. |        |
|                                     |                                                                                                    |        |
|                                     |                                                                                                    |        |
|                                     | processing                                                                                         |        |
| InstallShield                       | < <u>B</u> ack Finish                                                                              | Cancel |

# III. Network Connection

# i. For Windows XP OS

Please see the following steps to setup network connection for Windows XP.

1. Find the network icon on the desktop shortcut and right-click on it. Choose "View Available Wireless networks"

| Wireless Network Connection 23<br>Not connected. Right-click here for more options. |
|-------------------------------------------------------------------------------------|
|                                                                                     |
| Change Windows Firewall settings                                                    |
| Open Network Connections                                                            |
| Repair                                                                              |
| <u>V</u> iew Available Wireless Networks                                            |
| → ● ● ● ● ● ● ● ● ● ● ● ● ● ● ● ● ● ● ●                                             |

2. You will see several options, please select one and click [Connect]

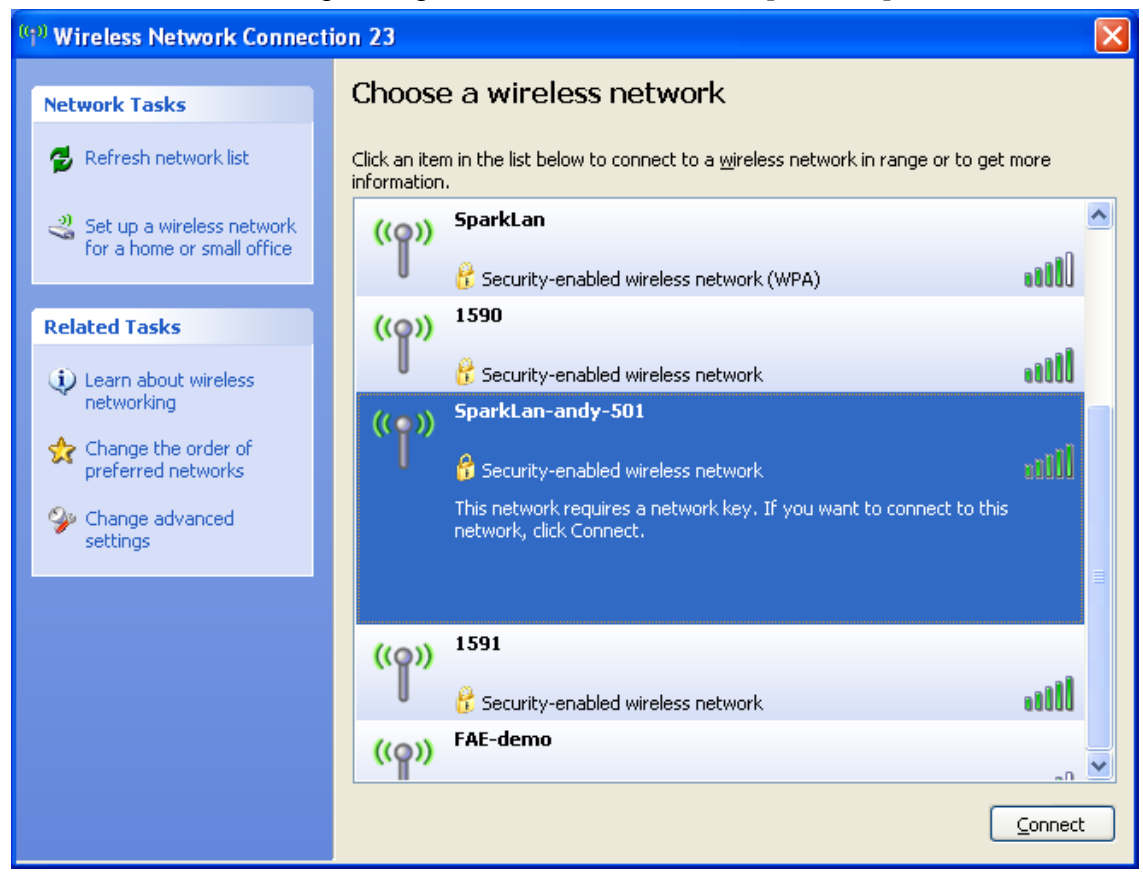

3. Please wait for few seconds to let system connecting to selected wireless network

| Wireless Network Connection                                            |
|------------------------------------------------------------------------|
| ••••                                                                   |
| Please wait while Windows connects to the 'SparkLan-andy-501' network. |
| Detecting network type                                                 |
| Cancel                                                                 |

4. You may need to type the network key when it is required (if the network doesn't request the key, the network will connect directly.)

| Wireless Network Connection                                                                                                    |                        |  |  |
|----------------------------------------------------------------------------------------------------|------------------------|--|--|
| The network 'SparkLan-andy-501' requires a network key (also called a WEP key or WPA key). A network key helps prevent unknown intruders from connecting to this network.<br>Type the key, and then click Connect. |                        |  |  |
| Network <u>k</u> ey:                                                                                                    | •••••                  |  |  |
| C <u>o</u> nfirm network key:                                                                                                    | •••••                  |  |  |
|                                                                                                    | <u>C</u> onnect Cancel |  |  |

5. Now the selected wireless network is connected

| (%) Wireless Network Connection 23       |                              |                                                                   |                     |
|------------------------------------------|------------------------------|-------------------------------------------------------------------|---------------------|
| Network Tasks                            | Choose                       | e a wireless network                                              |                     |
| 🛃 Refresh network list                   | Click an iter<br>information | n in the list below to connect to a <u>w</u> ireless network in r | ange or to get more |
| Set up a wireless network                | ((ဝူ))                       | SparkLan-andy-501                                                 | Connected 👷 🔷       |
| for a nome of small office               | U                            | 😚 Security-enabled wireless network                               |                     |
| Related Tasks                            | ((Q))                        | FAE-demo                                                          |                     |
| <ol> <li>Learn about wireless</li> </ol> | U                            | 😚 Security-enabled wireless network (WPA)                         |                     |
| networking                               | ((ດູ))                       | SparkLan                                                          |                     |
| Change the order of preferred networks   | U                            | 😚 Security-enabled wireless network (WPA)                         |                     |
| 🌮 Change advanced                        | ((ດູ))                       | 1590                                                              |                     |
| settings                                 | U                            | 😚 Security-enabled wireless network                               |                     |
|                                          | ((ດູ))                       | default                                                           |                     |
|                                          | U                            | Unsecured wireless network                                        | •000                |
|                                          | ((ດູ))                       | FingerSecurirty                                                   |                     |
|                                          | U                            | 👫 Security-enabled wireless network                               | •000 🧹              |
|                                          |                              |                                                                   | ⊆onnect             |

6. You can check the connection status by clicking [Status] in the pop-up dialogue

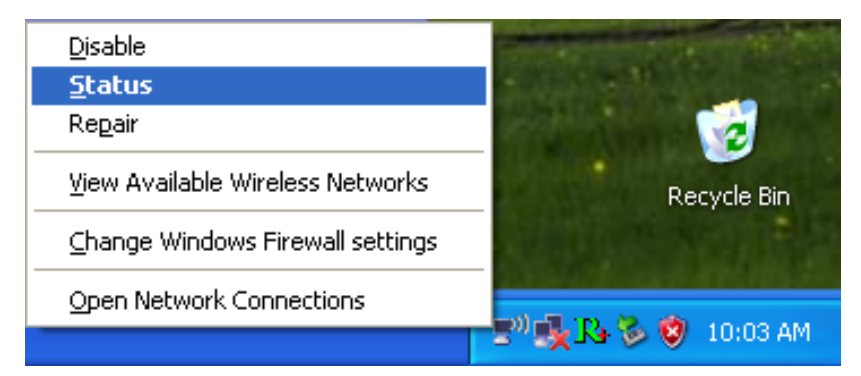

7. Here is the wireless network connection status

| <sup>((</sup> ) <sup>1)</sup> Wireless Networ | rk Connection 23 Status                        | × |
|-----------------------------------------------|------------------------------------------------|---|
| General Support                               |                                                | _ |
| Connection                                    | ,                                              |   |
| Status:                                       | Connected                                      |   |
| Network:                                      | SparkLan-andy-501                              |   |
| Duration:                                     | 00:19:56                                       |   |
| Speed:                                        | 54.0 Mbps                                      |   |
| Signal Strength:                              |                                                |   |
| Activity                                      | Sent — 🛃 — Received                            |   |
| Packets:                                      | 491   221                                      |   |
| Properties                                    | <u>D</u> isable <u>V</u> iew Wireless Networks |   |
|                                               | <u>C</u> lose                                  |   |

# ii. For Windows Vista OS

Following are the instructions to setup wireless connection for Windows Vista.

1. Right-click on the network icon located on desktop shortcut. When you see the dialogue, please click [Connect to a network]

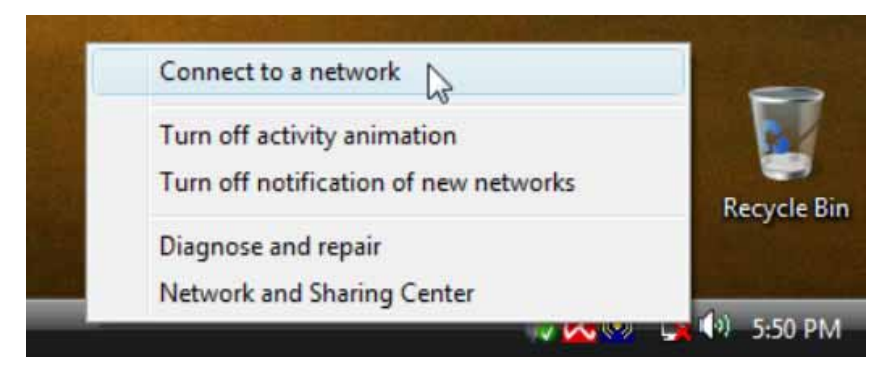

2. Choose wireless network within your range and click [Connect]

| 🌀 😰 Con                    | nect to a network                                 |                          |                |
|----------------------------|---------------------------------------------------|--------------------------|----------------|
| Select                     | a network to conne                                | ct to                    |                |
| Sh                         | iow All                                           | •                        | <b>4</b> 7     |
| 2                          | SWRDG                                             | Security-enabled network | Î llte         |
| <b>_</b>                   | bu                                                | Unsecured network        | llie.          |
| 2                          | IAPO-G54                                          | Security-enabled network | lite.          |
|                            | 1                                                 |                          | - II.          |
| <u>Set up a</u><br>Open No | connection or network<br>etwork and Sharing Cente | Ľ                        |                |
|                            |                                                   |                          | Connect Cancel |

\* If selected network is not secure, please choose [Connect anyway]

1

3. You may need to wait for few seconds when Windows connects to wireless network

| Connect to a network   |        |
|------------------------|--------|
| Connecting to SparkLAN |        |
| A                      |        |
|                        |        |
|                        |        |
|                        |        |
|                        | Cancel |

4. Now the selected wireless network is connected

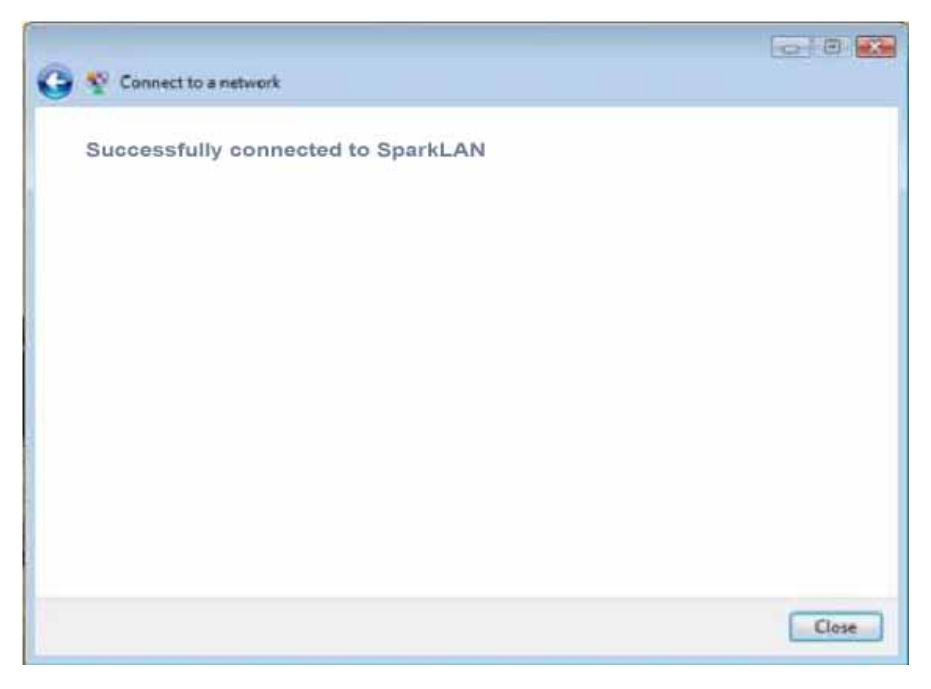

5. If you want to see the connection status, please right-click on the network you choose and select [Status]

|          |                                        |                                                                                                    |                       |              |                | 6.6                | ×    |
|----------|----------------------------------------|----------------------------------------------------------------------------------------------------|-----------------------|--------------|----------------|--------------------|------|
| 00       | 🔮 « Networ                             | k and Internet + Network Connection                                                                                              | ons )                 | • 49         | Search         |                    | 9    |
| 🐚 Orga   | nize 👻 📲 View                          | is 🔹 🐒 Connect To 🏾 🏋 Disabli                                                                                                    | e this network device | 📑 Diagnose t | his connection | 10                 | U    |
| Name     | Status                                 | Device Name Connectivity                                                                                                    | Network Category      | Owner        | Туре           | Phone # or Host Ad | idre |
| LAN or H | High-Speed Interne<br>Wireless Network | connection                                                                                                    |                       |              |                |                    | î    |
|          | 2<br>AzureWave                         | Disable<br>Connect / Disconnect<br>Status<br>Diagnose<br>Bridge Connections<br>Create Shortcut<br>Delete<br>Rename<br>Properties |                       |              |                |                    |      |

# 6. This is the information of network status

| General          |                    |           |
|------------------|--------------------|-----------|
| Connection       |                    |           |
| IPv4 Connectivit | ¥:                 | Internet  |
| IPv6 Connectivit | y:                 | Limited   |
| Media State:     |                    | Enabled   |
| SSID:            |                    | AzureWave |
| Duration:        |                    | 00:03:42  |
| Speed:           |                    | 48.0 Mbps |
| Signal Quality:  |                    | llee      |
| Details          | Wreless Properties |           |
| Activity         |                    |           |
|                  | Sent — 🜉           | Received  |
| Bytes:           | 60,071             | 2,286,765 |
| Properties       | Cisable Dia        | gnose     |
|                  |                    | Close     |

# IV. Setup for Ad-hoc Mode

# i. For Windows XP OS

If you want to choose Ad-hoc mode, please right-click network icon on desktop shortcut and choose "Open Network Connections", or go to [Control Panel] and double-click "Network Connection" icon.

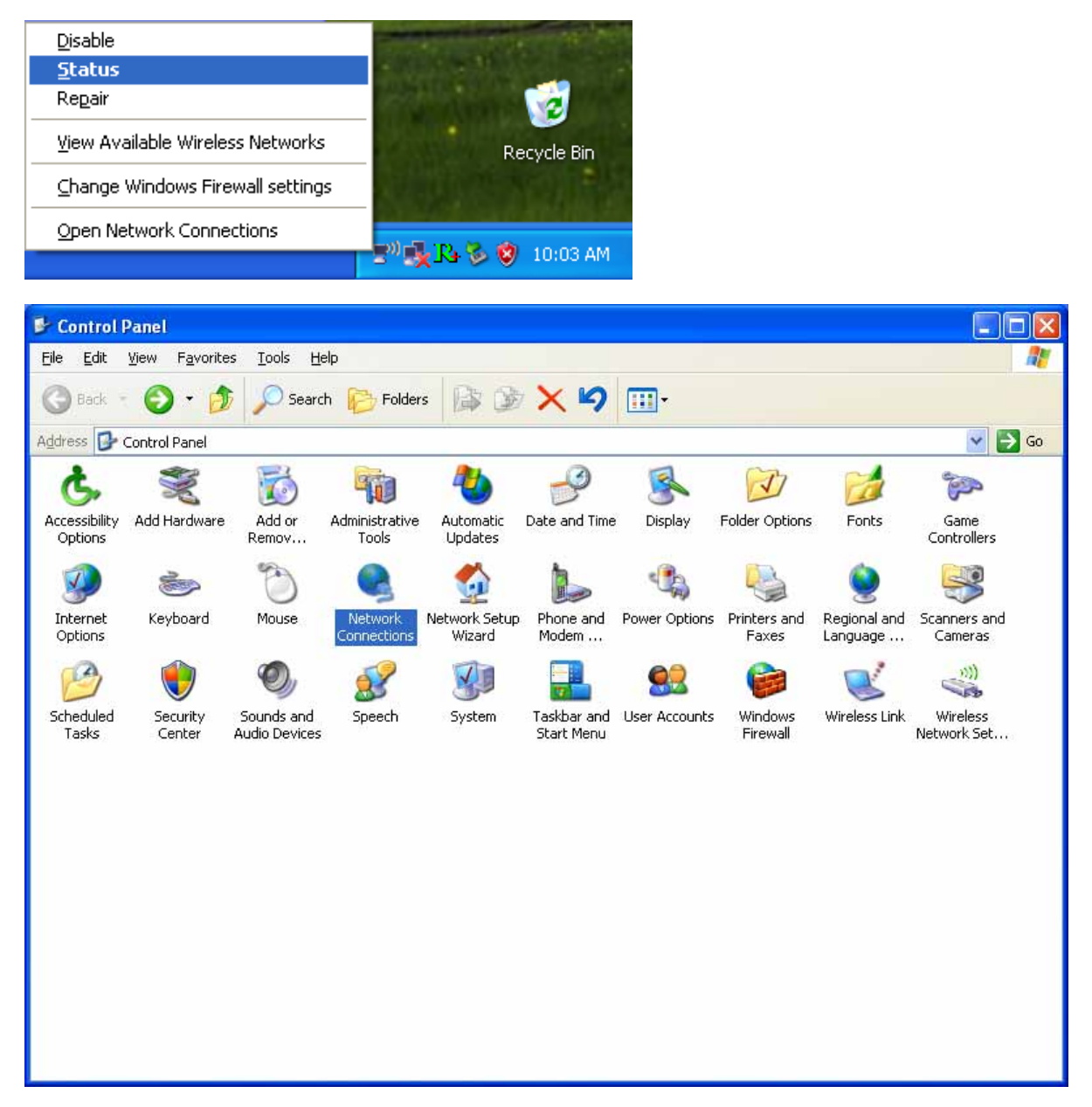

When you see the "Network Connections" screen, please follow the steps below to setup Ad-hoc mode.

1. Double-click "Wireless Network Connection" icon to enter its properties

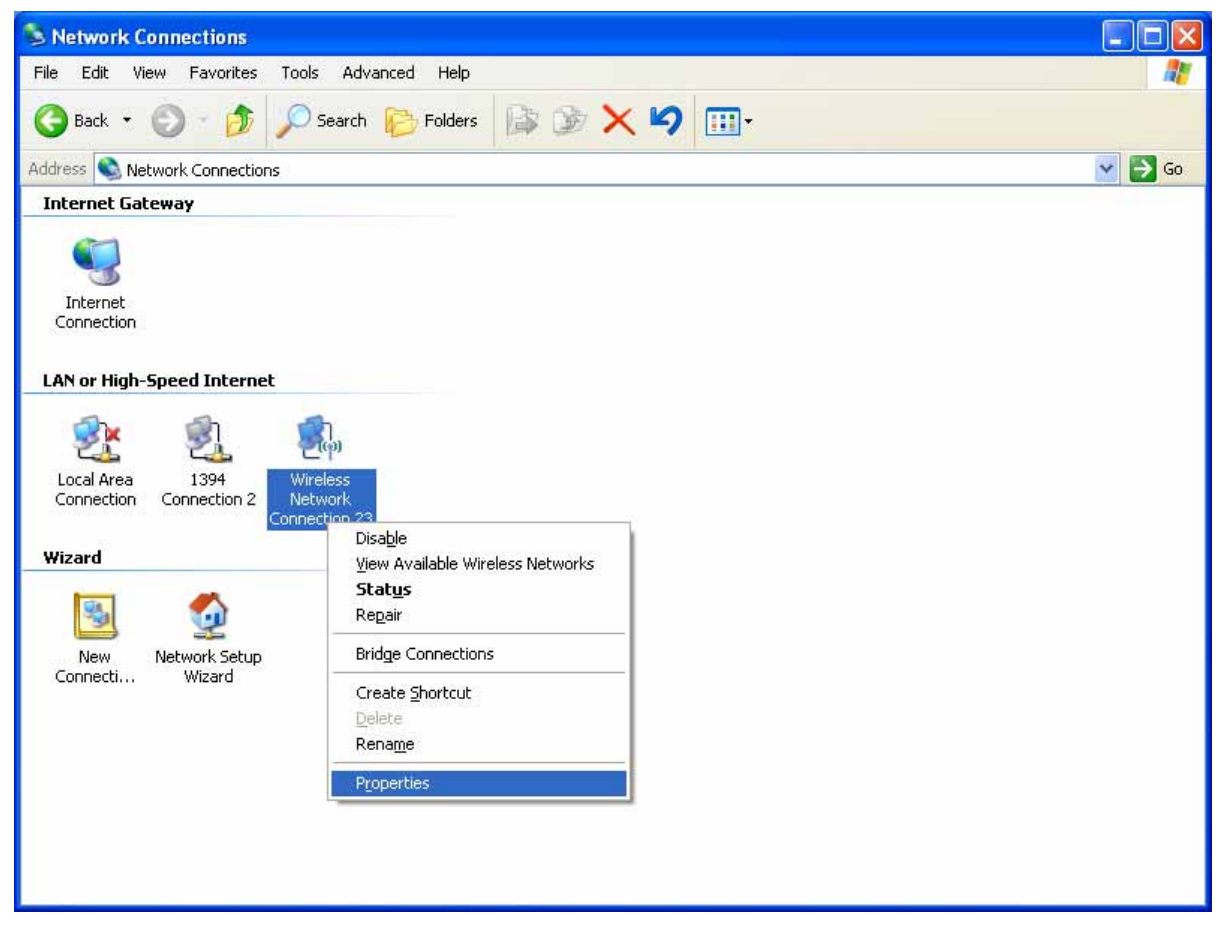

2. Click "General" tab and double-click the "Internet Protocol (TCP/IP)" item

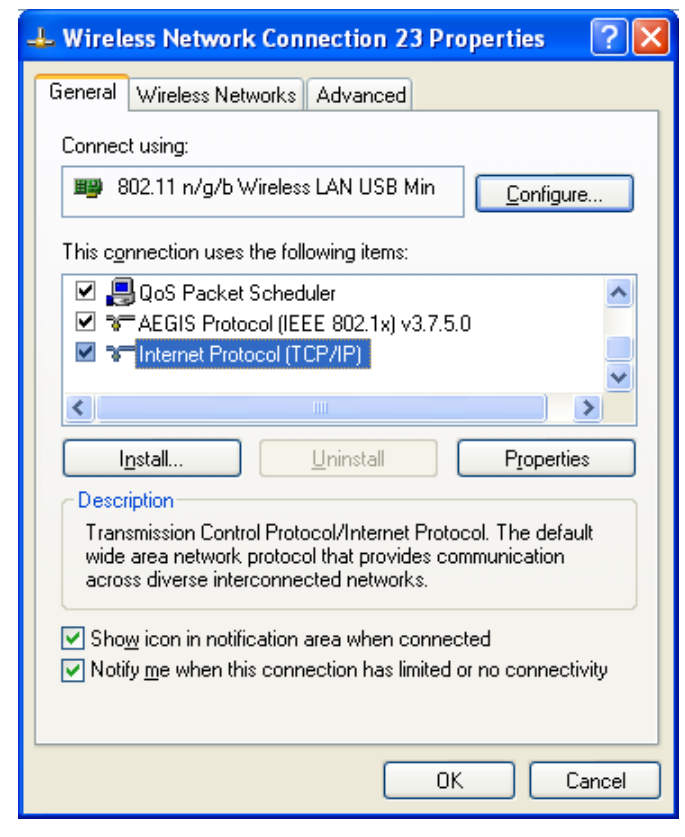

3. Choose "Use the following IP address:" and type the IP address; then click [OK]

| Internet Protocol (TCP/IP) Proper                                                                                   | rties 🛛 🛛 🛛 🤶 🔀                                                          |
|----------------------------------------------------------------------------------------------------|--------------------------------------------------------------------------|
| General                                                                                                    |                                                                          |
| You can get IP settings assigned autom<br>this capability. Otherwise, you need to a<br>the appropriate IP settings. | natically if your network supports<br>ask your network administrator for |
| Obtain an IP address automatically                                                                                  | y                                                                        |
| O Use the following IP address: ──                                                                                  |                                                                          |
| IP address:                                                                                                    | 192.168.1.100                                                            |
| S <u>u</u> bnet mask:                                                                                               | 255 . 255 . 255 . 0                                                      |
| <u>D</u> efault gateway:                                                                                            | · · ·                                                                    |
| O Obtain DNS server address autom                                                                                   | atically                                                                 |
| Ose the following DNS server add<br>Other server add                                                                | resses:                                                                  |
| Preferred DNS server:                                                                                               |                                                                          |
| Alternate DNS server:                                                                                               | · · ·                                                                    |
|                                                                                                    | Ad <u>v</u> anced                                                        |
|                                                                                                    | OK Cancel                                                                |

\*Note: the IP address of the other wireless card should be set with the same subnet mask

4. Right-click the "Wireless Network Connection" icon and choose "properties"

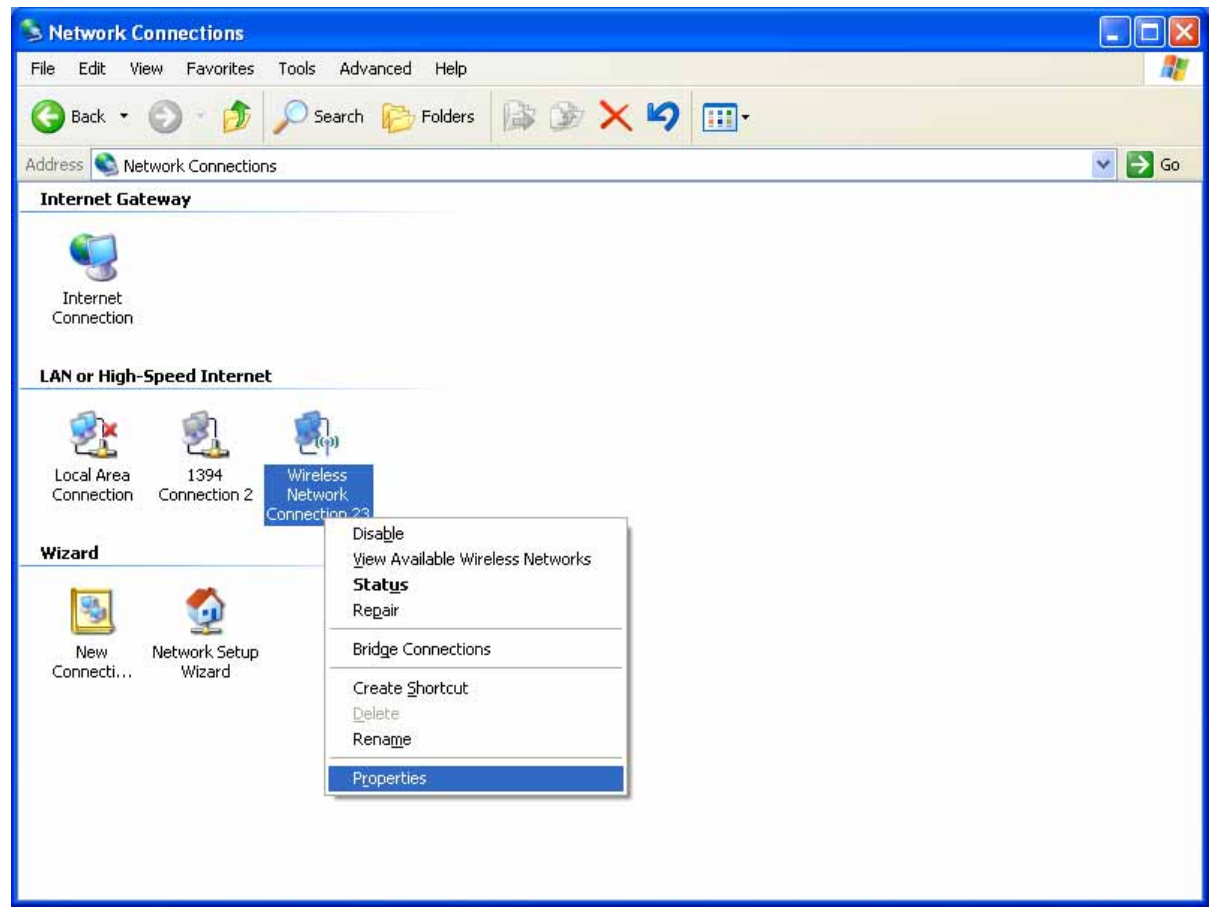

# 5. Select "Wireless Network" tab and choose [Add]

| 🔸 Wireless Network Connection 23 Properties 🛛 🕐 🔀                                                                         |
|----------------------------------------------------------------------------------------------------|
| General Wireless Networks Advanced                                                                                        |
| ✓ Use <u>W</u> indows to configure my wireless network settings                                                           |
| Available networks:                                                                                                    |
| To connect to, disconnect from, or find out more information<br>about wireless networks in range, click the button below. |
| View Wireless Networks                                                                                                    |
| Preferred networks:<br>Automatically connect to available networks in the order listed<br>below:<br>Move up               |
| Add., Remove Properties                                                                                                   |
| Learn about <u>setting up wireless network</u> Ad <u>vanced</u>                                                           |
| OK Cancel                                                                                                    |

6. Type "Network name (SSID)" and choose "Data encryption" if you want to protect the network security

| Wireless network properties                                                                     | ? 🗙    |
|-------------------------------------------------------------------------------------------------|--------|
| Association Authentication Connection                                                           |        |
| Network name (SSID): SparkLan-andy-501                                                          |        |
| Wireless network key                                                                            |        |
| This network requires a key for the following:                                                  |        |
| Network Authentication: Open                                                                    | *      |
| Data encryption: Disabled                                                                       | ~      |
| Network <u>k</u> ey:                                                                            |        |
| Confirm network key:                                                                            |        |
| Key inde <u>x</u> (advanced): 1                                                                 |        |
| This is a <u>c</u> omputer-to-computer (ad hoc) network; wireless<br>access points are not used |        |
| ОК                                                                                              | Cancel |

- 7. When you see the dialogue showing your network is unsecured, please click [Continue Anyway]
- 8. Now your network is in Ad-hoc mode

| 🕹 Wireless Network Connection 23 Properties 🛛 🕐 🔀                                                                         |
|----------------------------------------------------------------------------------------------------|
| General Wireless Networks Advanced                                                                                        |
| ✓ Use <u>W</u> indows to configure my wireless network settings                                                           |
| Available networks:                                                                                                    |
| To connect to, disconnect from, or find out more information<br>about wireless networks in range, click the button below. |
| View Wireless Networks                                                                                                    |
| Preferred networks:<br>Automatically connect to available networks in the order listed<br>below:                          |
| SparkLan-andy-501 (Automatic)                                                                                             |
| Move <u>d</u> own                                                                                                    |
| <u>A</u> dd <u>R</u> emove Properties<br>Learn about <u>setting up wireless network</u> <u>Advanced</u>                   |
| OK Cancel                                                                                                    |

ii. For Windows Vista OS

Please follow the steps to setup Ad-hoc mode for Windows Vista.

1. Right-click the Network neighbor to choose "properties," or you can right-click network icon on desktop shortcut and choose "Network and Sharing Center"

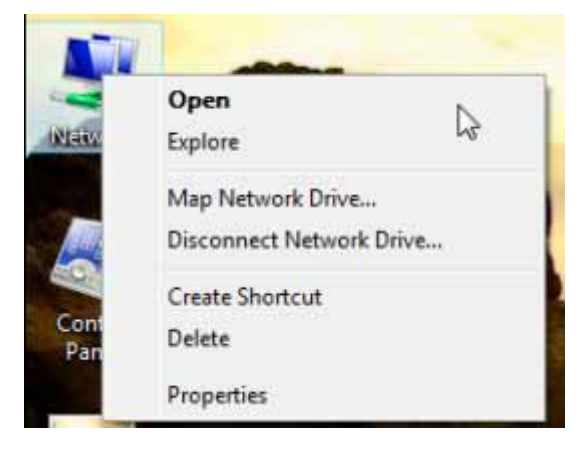

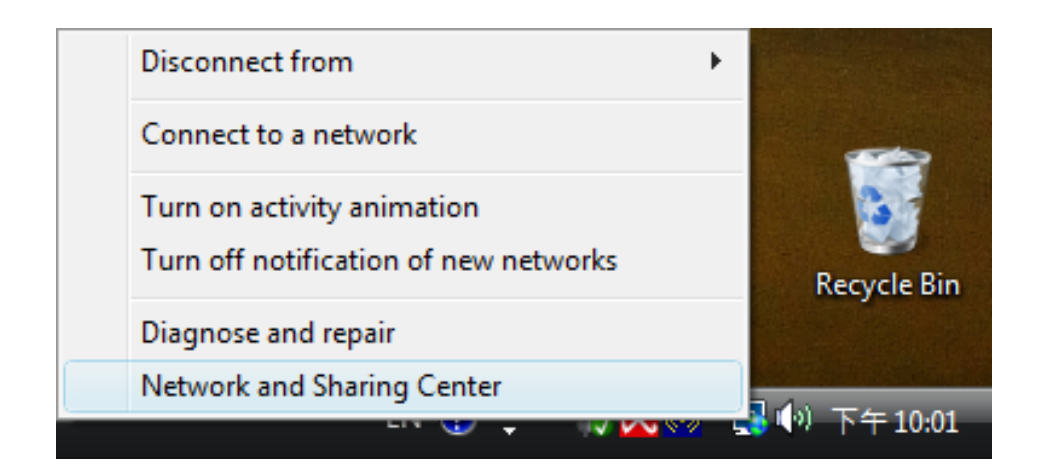

2. When you see the "Network and Sharing Center" windows, please select "Manage network connection" bar

| Network and Inte                                                                                                 | ernet   Network and Sharing Center                                                                                                    | er 🔻 🖣 🛛 Search                                                                                                    |                                                                     |
|----------------------------------------------------------------------------------------------------|----------------------------------------------------------------------------------------------------|----------------------------------------------------------------------------------------------------|---------------------------------------------------------------------|
| Tasks<br>View computers and devices                                                                              | Network and Sharing Co                                                                                                    | enter                                                                                                    | View full man                                                       |
| Connect to a network<br>Manage wireless networks<br>Set up a connection or network<br>Manage network connections | TEST-PC<br>(This computer)                                                                                                    | SparkLAN                                                                                                    | Internet                                                            |
| Diagnose and repair                                                                                              | 💐 AzureWave (Public netwo                                                                                                    | ork)                                                                                                    | Customize                                                           |
|                                                                                                    | Access                                                                                                    | Local and Internet                                                                                                   |                                                                     |
|                                                                                                    |                                                                                                    |                                                                                                    |                                                                     |
|                                                                                                    | Connection                                                                                                    | Wireless Network Connection SparkLAN                                                                                 | View status                                                         |
|                                                                                                    | Connection                                                                                                    | Wireless Network Connection SparkLAN                                                                                 | View status<br>Disconnect                                           |
|                                                                                                    | Connection<br>Sharing and Discovery                                                                                                    | Wireless Network Connection SparkLAN                                                                                 | View status<br>Disconnect                                           |
|                                                                                                    | Connection<br>Sharing and Discovery<br>Network discovery                                                                                           | Wireless Network Connection SparkLAN<br>M Signal strength: Excellent On                                              | View status<br>Disconnect                                           |
|                                                                                                    | Connection  Sharing and Discovery  Network discovery  File sharing                                                                                 | Wireless Network Connection SparkLAN         utll Signal strength: Excellent         On         On                   | View status<br>Disconnect<br>©                                      |
|                                                                                                    | Connection<br>Sharing and Discovery<br>Network discovery<br>File sharing<br>Public folder sharing                                                  | Wireless Network Connection SparkLAN<br>Signal strength: Excellent<br>On<br>On<br>Off                                | View status<br>Disconnect<br>()<br>()<br>()<br>()<br>()<br>()       |
|                                                                                                    | Connection<br>Sharing and Discovery<br>Network discovery<br>File sharing<br>Public folder sharing<br>Printer sharing                               | Wireless Network Connection SparkLAN<br>all Signal strength: Excellent  On On On Off Off Off (no printers installed) | View status<br>Disconnect                                           |
| See also                                                                                                    | Connection<br>Sharing and Discovery<br>Network discovery<br>File sharing<br>Public folder sharing<br>Printer sharing<br>Password protected sharing | Wireless Network Connection SparkLAN<br>all Signal strength: Excellent                                               | View status<br>Disconnect<br>(*)<br>(*)<br>(*)<br>(*)<br>(*)<br>(*) |

3. Right-click the connected network icon and choose "Properties"

| Connections                              |                                                |  |  |  |  |  |  |
|------------------------------------------|------------------------------------------------|--|--|--|--|--|--|
|                                          |                                                |  |  |  |  |  |  |
| 🔄 Organize 👻 📰 Views 🔹                   | U U                                            |  |  |  |  |  |  |
| Name Status Device Name Connectivity Net | work Category Owner Type Phone # or Host Addre |  |  |  |  |  |  |
| LAN or High-Speed Internet (2)           | · · · · ·                                      |  |  |  |  |  |  |
| Network cable unplugged                  | connection                                     |  |  |  |  |  |  |
| Marvell Yukon B8E8056 PCI CABLE_MODEM ;  | Disable                                        |  |  |  |  |  |  |
|                                          | Connect / Disconnect                           |  |  |  |  |  |  |
|                                          | Status                                         |  |  |  |  |  |  |
|                                          | Diagnose                                       |  |  |  |  |  |  |
|                                          | Bridge Connections                             |  |  |  |  |  |  |
|                                          | Create Shortcut                                |  |  |  |  |  |  |
|                                          | Delete                                         |  |  |  |  |  |  |
|                                          | Rename                                         |  |  |  |  |  |  |
|                                          | Properties                                     |  |  |  |  |  |  |
| -                                        |                                                |  |  |  |  |  |  |
|                                          |                                                |  |  |  |  |  |  |
|                                          |                                                |  |  |  |  |  |  |
|                                          |                                                |  |  |  |  |  |  |
|                                          |                                                |  |  |  |  |  |  |
|                                          |                                                |  |  |  |  |  |  |

4. When you see the warning message, please click [Continue]

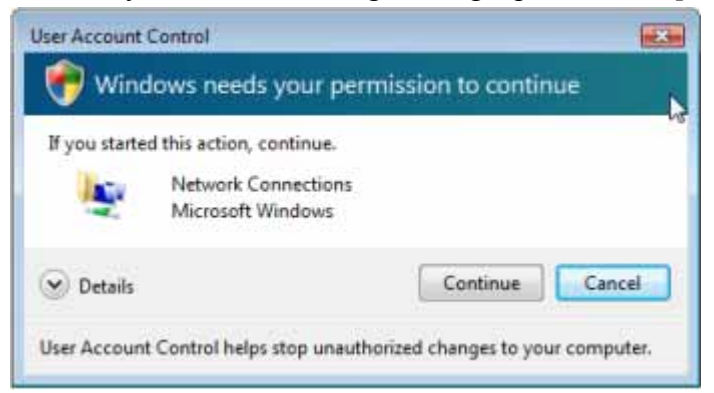

5. Choose "Networking" tab and double-click the "Internet Protocol Version 4 (TCP/IPv4)" item

| 802 11e USB                                                                         | Weslees LAN Card                                          |                                     |
|-------------------------------------------------------------------------------------|-----------------------------------------------------------|-------------------------------------|
| 2 002.111.030                                                                       | The case of the case                                      |                                     |
|                                                                                     |                                                           | Configure                           |
| This connection use                                                                 | ts the following items:                                   |                                     |
| Client for N                                                                        | terrosoft Networks                                        |                                     |
| Con S Packs                                                                         | at Scheduler                                              |                                     |
| File and Pri                                                                        | inter Sharing for Microsoft                               | t Networks                          |
| A Internet Pro                                                                      | atocal Version 6 (TCP/IP                                  | v6)                                 |
| 🗷 🕂 Internet Pro                                                                    | ctocol Version 4 (TCP/IP                                  | v4)                                 |
| M -+ Link-Layer                                                                     | Topology Discovery Map                                    | per I/O Driver                      |
| M - Link-Layer                                                                      | Topology Discovery Res                                    | ponder                              |
|                                                                                     | Uninstall                                                 | Properties                          |
| Instal                                                                              |                                                           |                                     |
| Install<br>Description                                                              |                                                           |                                     |
| Install<br>Description<br>Transmission Con                                          | trol Protocol/Internet Pro                                | tocol. The default                  |
| Instal<br>Description<br>Transmission Con<br>wide area networ<br>across diverse int | trol Protocol/Internet Pro<br>k protocol that provides of | tocol. The default<br>communication |

6. Choose "Use the following IP address:" and type the IP address; then click [OK]

| You can get IP settings ass<br>this capability. Otherwise, 1<br>for the appropriate IP setting | igned autom<br>you need to<br>ngs. | atically<br>ask you | if yo<br>ur ne | ur i<br>two | nets<br>ork a | work<br>admin | supports<br>istrator |
|------------------------------------------------------------------------------------------------|------------------------------------|---------------------|----------------|-------------|---------------|---------------|----------------------|
| Obtain an IP address                                                                           | automatically                      | /                   |                |             |               |               |                      |
| Use the following IP as                                                                        | ddress:                            |                     |                |             |               |               |                      |
| IP address:                                                                                    |                                    | 192 .               | 168            | ×)          | 0             | . 10          |                      |
| Subnet mask:                                                                                   |                                    | 255                 | 255            | . 2         | 55            | . 0           |                      |
| Default gateway:                                                                               |                                    |                     | 6              | •           |               | e             | 1                    |
| Cobtain DNS server ad                                                                          | dress autom                        | atically            |                |             |               |               |                      |
| . Use the following DNS                                                                        | server addr                        | esses;              |                |             |               |               |                      |
| Preferred DNS server:                                                                          |                                    |                     | ġ.             |             |               | ē.            |                      |
| Alternate DNS server:                                                                          |                                    | 1                   |                |             |               |               |                      |

\*Note: the IP address of the other wireless card should be set with the same subnet mask

# 7. Choose "Manage wireless networks" bar

| Tasks<br>View computers and devices                                               | Network and Sharing Center       |     | View full m |
|-----------------------------------------------------------------------------------|----------------------------------|-----|-------------|
| Connect to a network<br>Manage wireless network<br>Set up a connection or network | TEST-PC                          | - O |             |
| Manage network connections<br>Diagnose and repair                                 | (This computer)                  |     |             |
| ×                                                                                 | Not connected                    |     |             |
|                                                                                   | Wireless networks are available. |     |             |
| the second                                                                        | Connect to a network             |     |             |
|                                                                                   |                                  |     |             |
| 1                                                                                 |                                  |     |             |
| See also                                                                          |                                  |     |             |
| Internet Options                                                                  |                                  |     |             |

# 8. Select [Add]

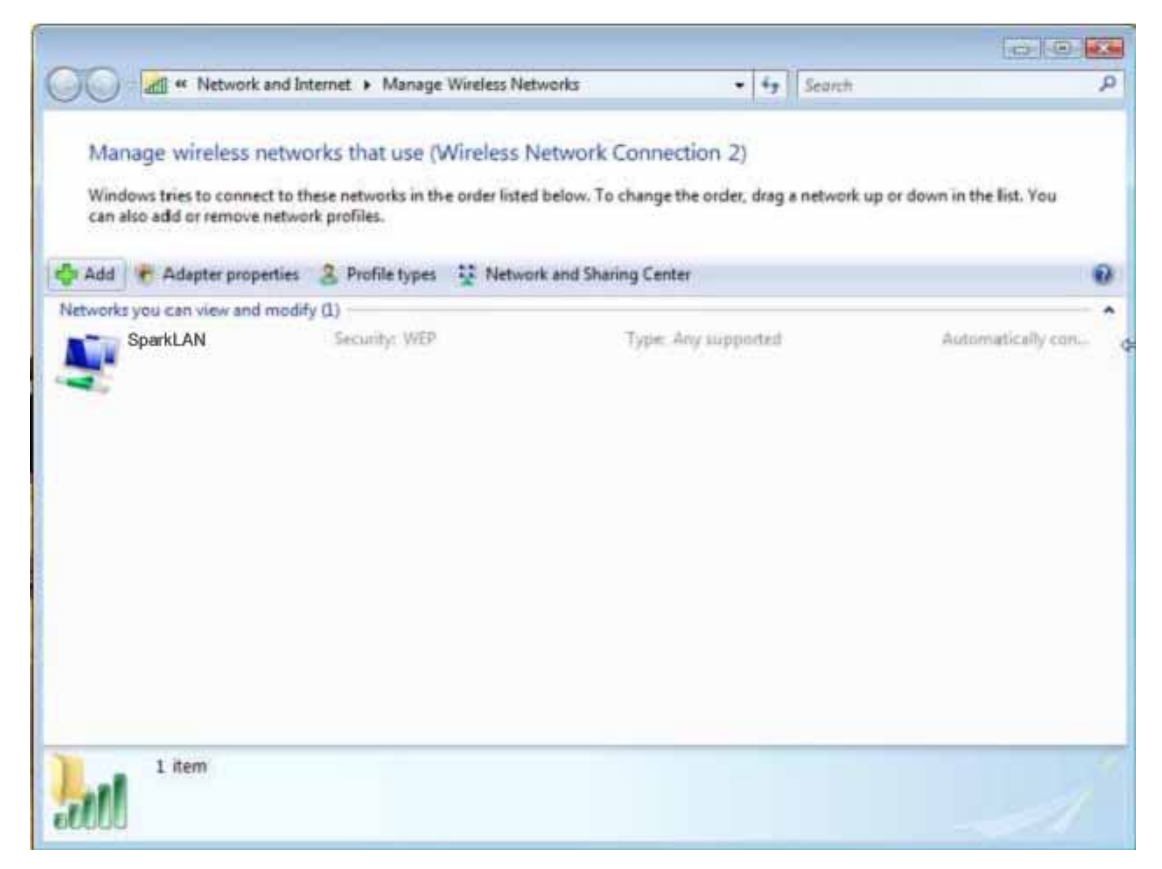

#### 9. Choose "Create ad-hoc network"

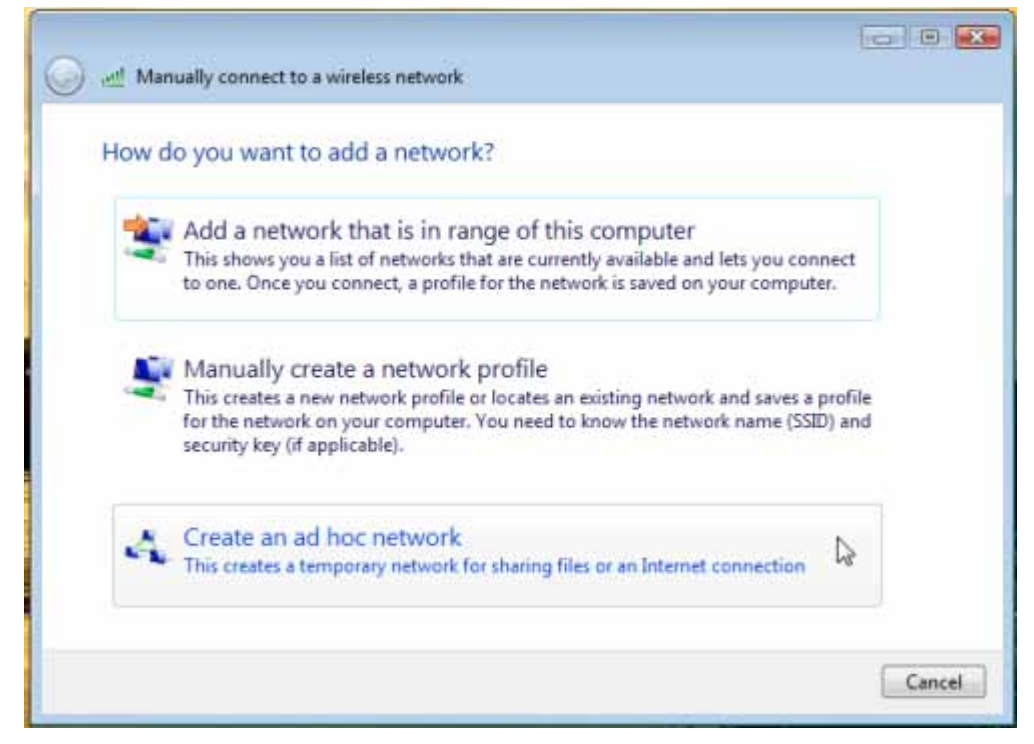

10. Please click [Next]

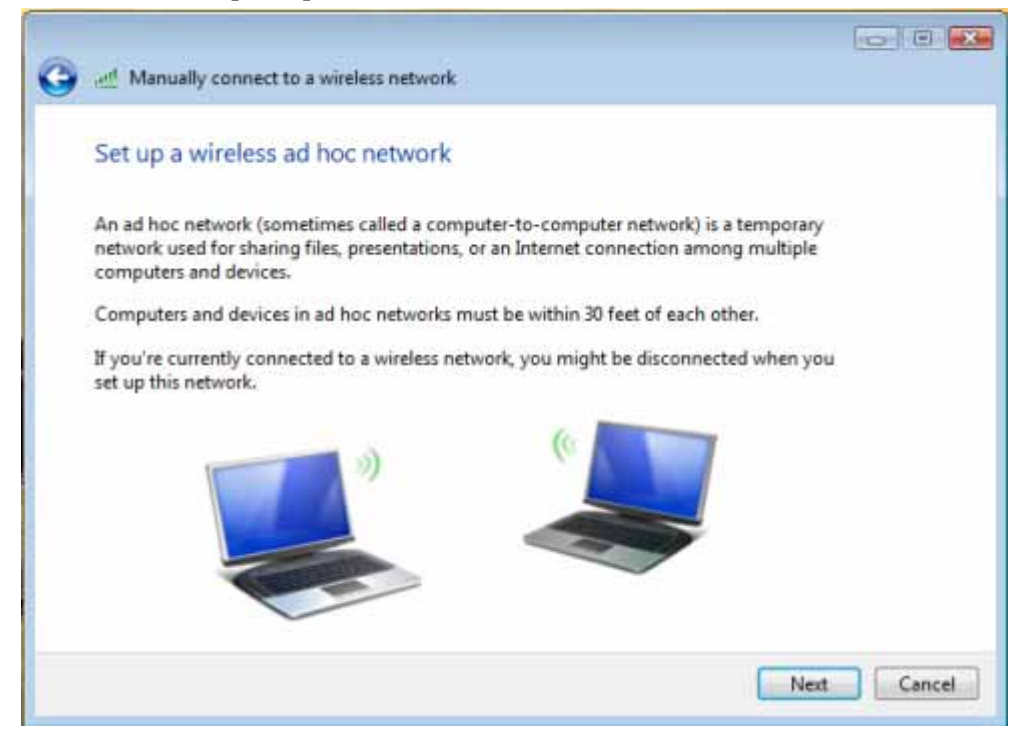

11. Enter "Network name" and if you want to protect the network security, please choose in "security type"; then click [Next]

| Give your network       | a name and choose security | r options          |
|-------------------------|----------------------------|--------------------|
| Network name:           | test                       |                    |
| Security type:          | No authentication (Open)   | Help.me.choose     |
| Security key/Passphrase |                            | Display characters |
| Save this netwo         | rk                         |                    |
|                         |                            |                    |

12. Now your network is in Ad-hoc mode

| I Inter Wat                    | ually connect to a wireless network                                                                                                    |  |
|--------------------------------|----------------------------------------------------------------------------------------------------|--|
| The de                         |                                                                                                    |  |
| The te                         | st network is ready to use                                                                                                    |  |
| This net<br>disconn<br>to conn | work will appear in the list of wireless networks and will stay active until everyone<br>ects from it. Give the network name and security key (if any) to people you want<br>ect to this network. |  |
|                                | Wireless network name: test                                                                                                    |  |
|                                | Network security key: unsecured                                                                                                    |  |
| To share                       | files, open Network and Sharing Center in Control Panel and turn on file sharing.                                                                                                    |  |
|                                |                                                                                                    |  |
|                                |                                                                                                    |  |
|                                |                                                                                                    |  |
|                                |                                                                                                    |  |

#### Europe - EU Declaration of Conformity

This device complies with the essential requirements of the R&TTE Directive 1999/5/EC. The following test methods have been applied in order to prove presumption of conformity with the essential requirements of the R&TTE Directive 1999/5/EC:

#### - EN 60950-1: 2006

Safety of Information Technology Equipment

#### - EN50371

#### - EN 300 328 V1.7.1: (2006-10)

Electromagnetic compatibility and Radio spectrum Matters (ERM); Wideband Transmission systems;
 Data transmission equipment operating in the 2,4 GHz ISM band and using spread spectrum modulation techniques; Harmonized EN covering essential requirements under article 3.2 of the R&TTE Directive

#### EN 301 489-1 V1.6.1: (2005-09)

Electromagnetic compatibility and Radio Spectrum Matters (ERM); ElectroMagnetic Compatibility (EMC) standard for radio equipment and services; Part 1: Common technical requirements

#### - EN 301 489-17 V1.2.1 (2002-08)

- Electromagnetic compatibility and Radio spectrum Matters (ERM); ElectroMagnetic Compatibility (EMC) standard for radio equipment and services; Part 17: Specific conditions for 2,4 GHz wideband transmission systems and 5 GHz high performance RLAN equipment

This device is a 2.4 GHz wideband transmission system (transceiver), intended for use in all EU member states and EFTA countries, except in France and Italy where restrictive use applies.

In Italy the end-user should apply for a license at the national spectrum authorities in order to obtain authorization to use the device for setting up outdoor radio links and/or for supplying public access to telecommunications and/or network services.

This device may not be used for setting up outdoor radio links in France and in some areas the RF output power may be limited to 10 mW EIRP in the frequency range of 2454 - 2483.5 MHz. For detailed information the end-user should contact the national spectrum authority in France.

# **CE** 0560 ①

- Switch off the radio components (Bluetooth or wireless LAN) on the device when you are in a hospital, an operating room or near a medical electronics system. The transmitted radio waves can impair the operation of the medical devices.
- Keep the device at least 20 cm from a pacemaker, as otherwise the proper operation of the pacemaker may be impaired by radio waves.
- The transmitted radio waves can cause an unpleasant humming in hearing aids.
- Switch off the device when you are in an aircraft or driving in a car.
- Do not let the device near flammable gases or into hazardous environments (e.g. paintshops) with radio components switched on, as the transmitted radio waves can cause an explosion or a fire.

| ₫Česky             | [Jméno výrobce] tímto prohlašuje, že tento [typ zařízení] je ve shodě se základními                  |  |
|--------------------|----------------------------------------------------------------------------------------------------|--|
| [Czech]            | požadavky a dalšími příslušnými ustanoveními směrnice 1999/5/ES.                                     |  |
| daDansk            | Undertegnede [fabrikantens navn] erklærer herved, at følgende udstyr [udstyrets                      |  |
| [Danish]           | typebetegnelse] overholder de væsentlige krav og øvrige relevante krav i direktiv                    |  |
|                    | 1999/5/EF.                                                                                           |  |
| de Deutsch         | Hiermit erklärt [Name des Herstellers], dass sich das Gerät [Gerätetyp] in                           |  |
| [German]           | Übereinstimmung mit den grundlegenden Anforderungen und den übrigen einschlägigen                    |  |
|                    | Bestimmungen der Richtlinie 1999/5/EG befindet.                                                      |  |
| etEesti            | Käesolevaga kinnitab [tootja nimi = name of manufacturer] seadme [seadme tüüp = type                 |  |
| [Estonian]         | of equipment] vastavust direktiivi 1999/5/EÜ põhinõuetele ja nimetatud direktiivist                  |  |
|                    | tulenevatele teistele asjakohastele sätetele.                                                        |  |
| ∎ English          | Hereby, [name of manufacturer], declares that this [type of equipment] is in compliance              |  |
|                    | with the essential requirements and other relevant provisions of Directive 1999/5/EC.                |  |
| ∎spañol            | Por medio de la presente [nombre del fabricante] declara que el [clase de equipo]                    |  |
| [Spanish]          | cumple con los requisitos esenciales y cualesquiera otras disposiciones aplicables o                 |  |
|                    | exigibles de la Directiva 1999/5/CE.                                                                 |  |
| <b>el</b> Ελληνική | ME THN $\Pi$ APOY $\Sigma$ A [name of manufacturer] $\Delta$ HA $\Omega$ NEI OTI [type of equipment] |  |
| [Greek]            | ΣΥΜΜΟΡΦΩΝΕΤΑΙ ΠΡΟΣ ΤΙΣ ΟΥΣΙΩΔΕΙΣ ΑΠΑΙΤΗΣΕΙΣ ΚΑΙ ΤΙΣ ΛΟΙΠΕΣ                                           |  |
|                    | ΣΧΕΤΙΚΕΣ ΔΙΑΤΑΞΕΙΣ ΤΗΣ ΟΔΗΓΙΑΣ 1999/5/ΕΚ.                                                            |  |
| fr Français        | Par la présente [nom du fabricant] déclare que l'appareil [type d'appareil] est conforme             |  |
| [French]           | aux exigences essentielles et aux autres dispositions pertinentes de la directive                    |  |
|                    | 1999/5/CE.                                                                                           |  |
| it Italiano        | Con la presente [nome del costruttore] dichiara che questo [tipo di apparecchio] è                   |  |
| [Italian]          | conforme ai requisiti essenziali ed alle altre disposizioni pertinenti stabilite dalla direttiva     |  |
|                    | 1999/5/CE.                                                                                           |  |
| Latviski           | Ar šo [name of manufacturer / izgatavotāja nosaukums] deklarē, ka [type of equipment /               |  |
| [Latvian]          | iekārtas tips] atbilst Direktīvas 1999/5/EK būtiskajām prasībām un citiem ar to                      |  |

|                     | saistītajiem noteikumiem.                                                                |  |
|---------------------|------------------------------------------------------------------------------------------|--|
| Lietuvių            | Šiuo [manufacturer name] deklaruoja, kad šis [equipment type] atitinka esminius          |  |
| [Lithuanian]        | reikalavimus ir kitas 1999/5/EB Direktyvos nuostatas.                                    |  |
| Mederlands          | Hierbij verklaart [naam van de fabrikant] dat het toestel [type van toestel] in          |  |
| [Dutch]             | overeenstemming is met de essentiële eisen en de andere relevante bepalingen van         |  |
|                     | richtlijn 1999/5/EG.                                                                     |  |
| mt Malti            | Hawnhekk, [isem tal-manifattur], jiddikjara li dan [il-mudel tal-prodott] jikkonforma    |  |
| [Maltese]           | mal-ħtiġijiet essenzjali u ma provvedimenti oħrajn relevanti li hemm fid-Dirrettiva      |  |
|                     | 1999/5/EC.                                                                               |  |
| huMagyar            | Alulírott, [gyártó neve] nyilatkozom, hogy a [ típus] megfelel a vonatkozó alapvetõ      |  |
| [Hungarian]         | követelményeknek és az 1999/5/EC irányelv egyéb előírásainak.                            |  |
| Polski              | Niniejszym [nazwa producenta] oświadcza, że [nazwa wyrobu] jest zgodny z                 |  |
| [Polish]            | zasadniczymi wymogami oraz pozostałymi stosownymi postanowieniami Dyrektywy              |  |
|                     | 1999/5/EC.                                                                               |  |
| <b>pt</b> Português | [Nome do fabricante] declara que este [tipo de equipamento] está conforme com os         |  |
| [Portuguese]        | requisitos essenciais e outras disposições da Directiva 1999/5/CE.                       |  |
| রা Slovensko        | [Ime proizvajalca] izjavlja, da je ta [tip opreme] v skladu z bistvenimi zahtevami in    |  |
| [Slovenian]         | ostalimi relevantnimi določili direktive 1999/5/ES.                                      |  |
| Slovensky           | [Meno výrobcu] týmto vyhlasuje, že [typ zariadenia] spĺňa základné požiadavky a všetky   |  |
| [Slovak]            | príslušné ustanovenia Smernice 1999/5/ES.                                                |  |
| fiSuomi             | [Valmistaja = manufacturer] vakuuttaa täten että [type of equipment = laitteen           |  |
| [Finnish]           | tyyppimerkintä] tyyppinen laite on direktiivin 1999/5/EY oleellisten vaatimusten ja sitä |  |
|                     | koskevien direktiivin muiden ehtojen mukainen.                                           |  |
| s#Svenska           | Härmed intygar [företag] att denna [utrustningstyp] står I överensstämmelse med de       |  |
| [Swedish]           | väsentliga egenskapskrav och övriga relevanta bestämmelser som framgår av direktiv       |  |
|                     | 1999/5/EG.                                                                               |  |

# **Countries:**

Austria, Belgium, Cyprus, Denmark, Estonia, Finland, France, Germany, Greece, Hungary, Iceland, Ireland, Italy, Latvia, Lithuania, Luxembourg, Malta, Netherlands, Norway, Poland, Portugal, Romania, Slovenia, Slovak, Spain, Bulgaria, Czech Republic, Switzerland, Sweden & UK.

## Federal Communication Commission Interference Statement

This equipment has been tested and found to comply with the limits for a Class B digital device, pursuant to Part 15 of the FCC Rules. These limits are designed to provide reasonable protection against harmful interference in a residential installation. This equipment generates, uses and can radiate radio frequency energy and, if not installed and used in accordance with the instructions, may cause harmful interference to radio communications. However, there is no guarantee that interference will not occur in a particular installation. If this equipment does cause harmful interference to radio or television reception, which can be determined by turning the equipment off and on, the user is encouraged to try to correct the interference by one of the following measures:

- Reorient or relocate the receiving antenna.
- Increase the separation between the equipment and receiver.
- Connect the equipment into an outlet on a circuit different from that to which the receiver is connected.
- Consult the dealer or an experienced radio/TV technician for help.

This device complies with Part 15 of the FCC Rules. Operation is subject to the following two conditions: (1) This device may not cause harmful interference, and (2) this device must accept any interference received, including interference that may cause undesired operation.

FCC Caution: Any changes or modifications not expressly approved by the party responsible for compliance could void the user's authority to operate this equipment.

### IMPORTANT NOTE:

#### FCC Radiation Exposure Statement:

This equipment complies with FCC radiation exposure limits set forth for an uncontrolled environment. This equipment should be installed and operated with minimum distance 20cm between the radiator & your body.

The available channels supported by the wireless products in various countries are different by firmware.

# This device is intended only for OEM integrators under the following conditions:

 The antenna must be installed such that 20 cm is maintained between the antenna and users

**IMPORTANT NOTE**: In the event that these conditions <u>can not be met</u> (for example certain laptop configurations or co-location with another transmitter), then the FCC authorization is no longer considered valid and the FCC ID <u>can</u> <u>not</u> be used on the final product. In these circumstances, the OEM integrator will be responsible for re-evaluating the end product (including the transmitter) and obtaining a separate FCC authorization.

#### End Product Labeling

This transmitter module is authorized only for use in device where the antenna may be installed such that 20 cm may be maintained between the antenna and users (for example Access Point ,Router). The final end product must be labeled in a visible area with the following: "Contains TX FCC ID:

WPER-150GN Manual Information That Must be Included

The OEM integrator has to be aware not to provide information to the end user regarding how to install or remove this RF module in the users manual of the end product which integrate this module.

The users manual for OEM integrators end users must include the following information in a prominent location " IMPORTANT NOTE: To comply with FCC RF exposure compliance requirements, the antenna used for this transmitter must be installed to provide a separation distance of at least 20 cm from all persons and must not be co-located or operating in conjunction with any other antenna or transmitter".